## Archivum ARC Late Add Petition Instructions

Before You Get Started

## DO YOU HAVE ANY HOLDS?

<u>Holds</u>

**Registration Status** 

LATE ADD PROCESSING DEADLINE

Log in to MyUSF

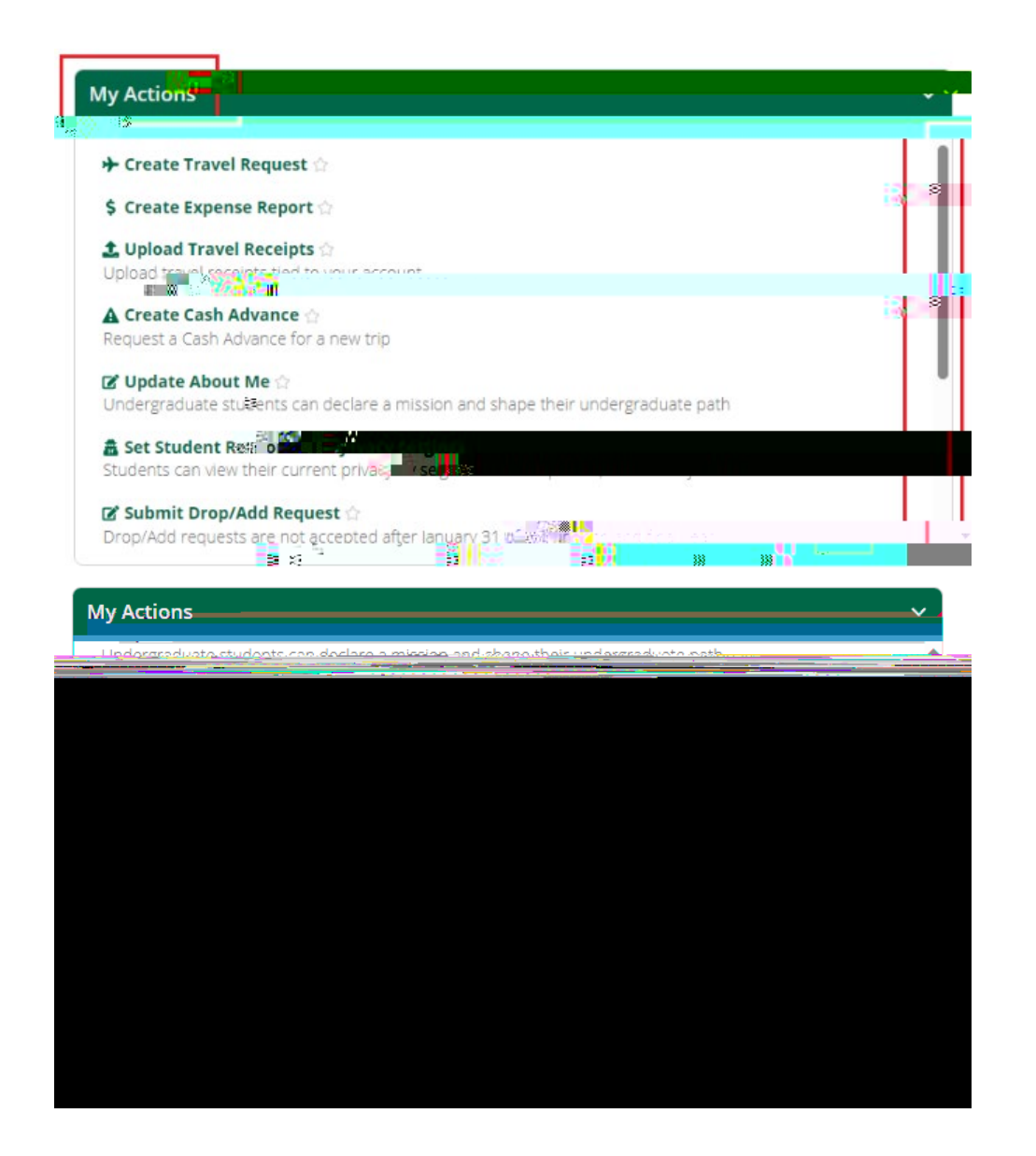

Choose "Late Add" as the petition type

## Search for courses to add

- •
- •

- •

Your petition decision will be communicated to your USF email after a decision has been made

Frequently Asked Questions

When should a Late Add or Late Add & Drop petition be submitted?

after